## Skellefteå kommun

## Parkera med SkePark så här gör du

1. Öppna appen, tryck på Parkera.

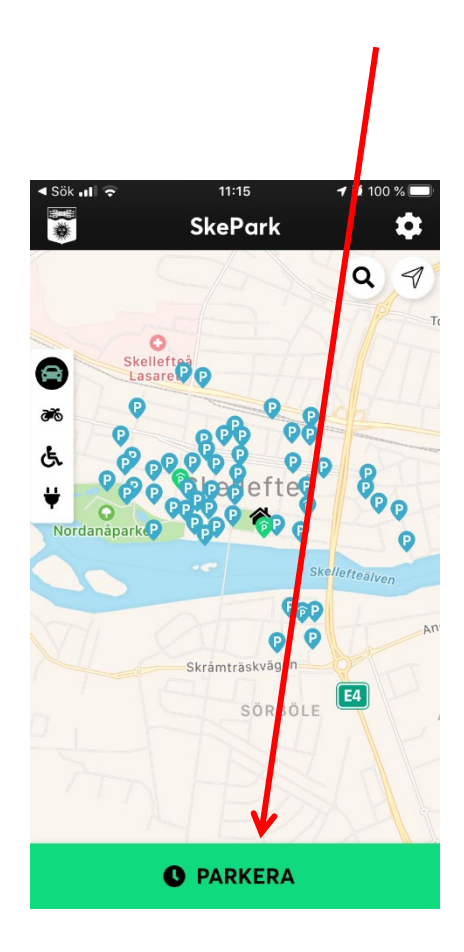

2. Om du har flera fordon svep åt sidan så fordonet du vill parkera är i mitten av skärmen (se nedan) välj parkering och *Dra för att parkera*.

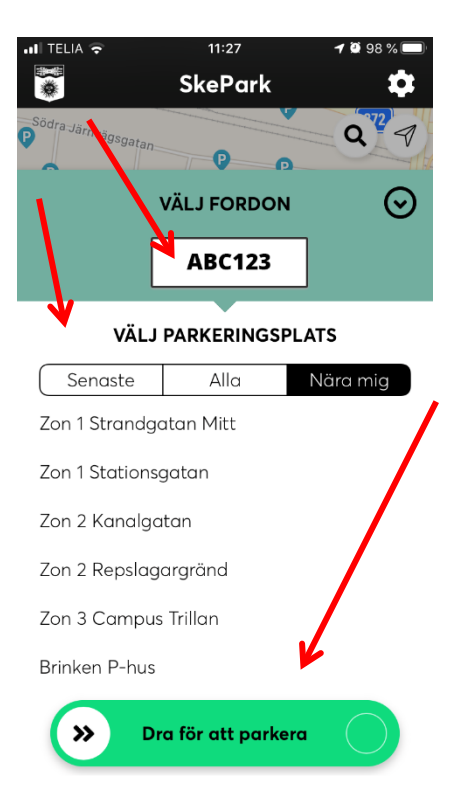

Forts på nästa sida

3. Nu är din parkering startad. Om du vill ha en påminnelse om din pågående parkering klickar du här.

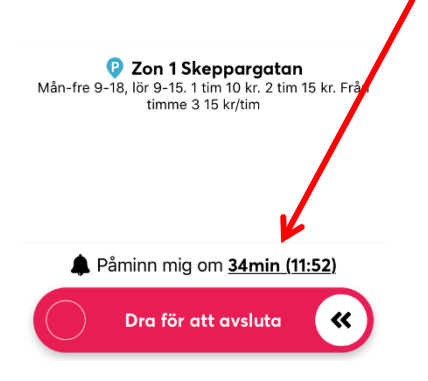

5. Välj *Dra för att avsluta* när du har parkerat klart.

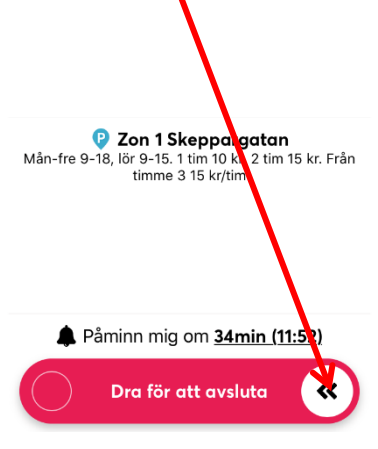

4. Välj tid när du vill bli påmind om din pågående parkering.

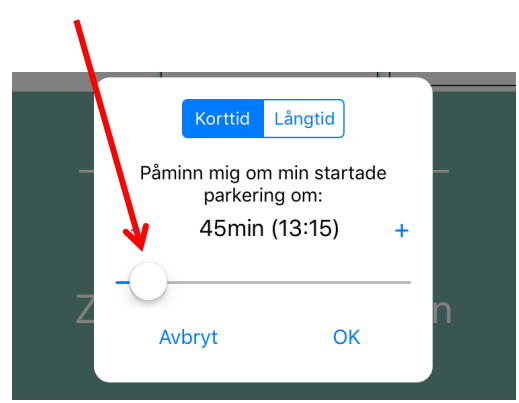

 Om du vill ha mer information om en parkeringsplats innan du parkerar klickar du på parkeringsplatsens p-skylt på kartan.

För information om öppettider och avgifter klickar du sedan vidare på pilen.

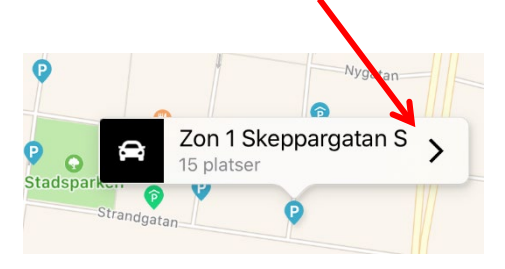

## **Om betalning**

Om du har valt att betala med bankkort sker betalning direkt när du har bekräftat köpet.

Förfallodatum för fakturabetalning står på fakturan som du får till den e-postadress du har angivit i kundportalen. Fakturan kommer en gång i månaden (15:e). **Fakturaavgift tillkommer på alla fakturor med 20 kronor**, även om du bara gjort en korttidsparkering under månaden.

**Viktigt!** Om du väljer automatisk förlängning bör du se till att kreditgränsen är minst dubbla beloppet för att förlängningen ska gå igenom. Vill du säga upp ditt abonnemang, gör det senast en vecka före förlängningen träder i kraft, för att undvika ny faktureringsperiod.

## Läs mer på www.skelleftea.se/skepark